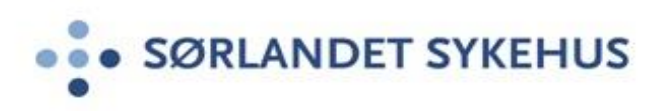

## Møteleder i videokonsultasjon i Norsk helsenett

- 1. Åpne nettleseren MS Edge
- 2. Skriv inn <u>https://join.nhn.no</u> i adressefeltet i nettleseren
- 3. Skriv inn ditt deltagernavn: For- og etternavn
- 4. Trykk c og skriv inn nummer til aktuelt virtuelt møterom og trykk enter eller 🕞 på nytt.
- 5. Skriv inn din PIN-kode som møteleder
- 6. Du kobles nå opp i videosamtalen
- Slipp inn eller avvis deltagere i videosamtalen

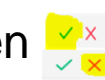

- 8. Avslutt videosamtalen
- 9. For inngående beskrivelse av bruk, se <u>Brukerveiledning</u> videokonsultasjon Norsk Helsenett

Respekt 

 Faglig dyktighet 
 Tilgjengelighet 
 Engasjement

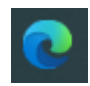